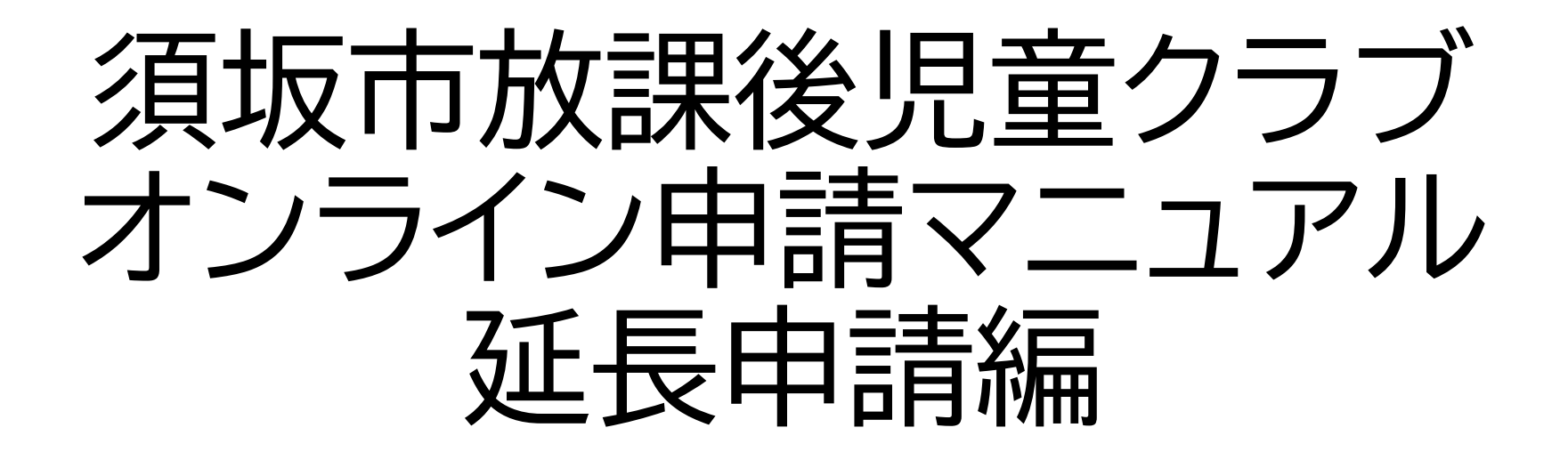

須坂市教育委員会学校教育課児童生徒支援係☎026-248-9010

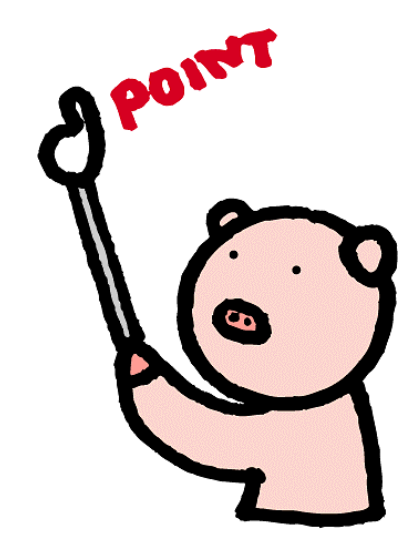

#### 申し込みページへのアクセス

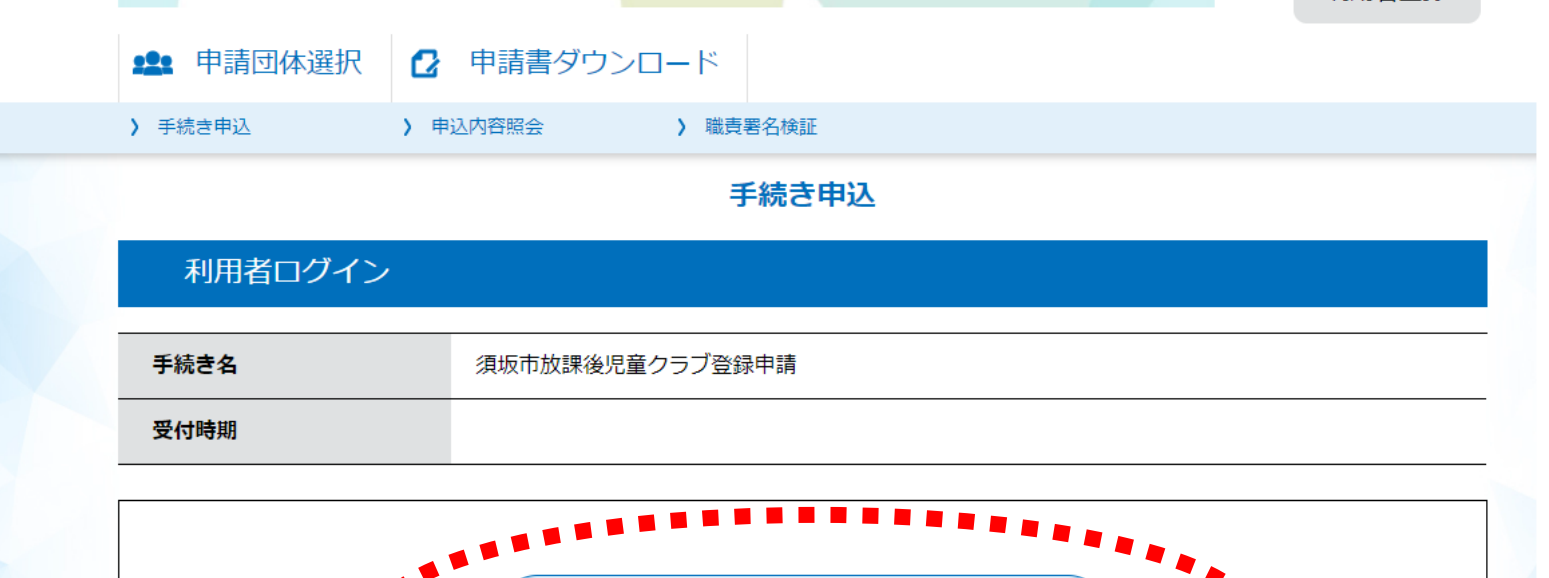

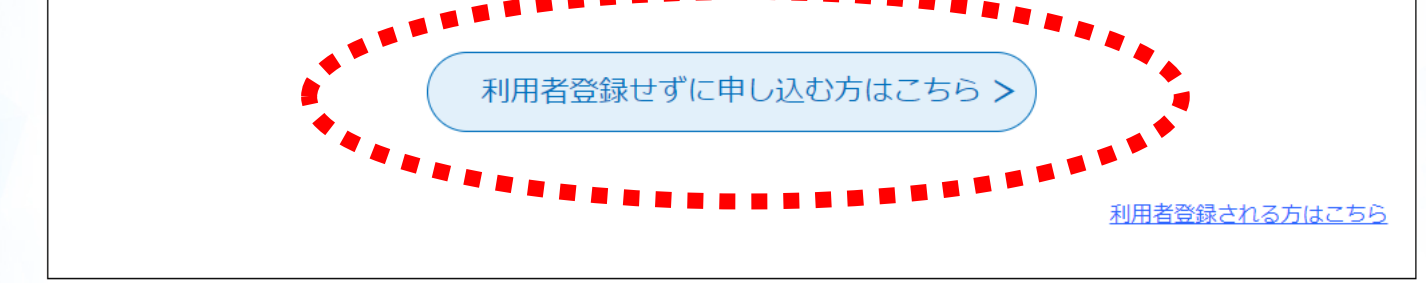

・アクセスページから、 「利用者登録せずに申し込む方 はこちら」を選択

### 注意事項の確認

| この手続きは連絡が取れるメールアドレスの入力が必要です。<br>下記の内容を必ずお読みください。 |                                                                   | < <p>&lt;利用規約&gt; 長野電子自治体共同運営システム(電子申請サービス)利用規約</p>                                                                                 |  |  |
|--------------------------------------------------|-------------------------------------------------------------------|----------------------------------------------------------------------------------------------------|--|--|
| 手続き名                                             | 須坂市放課後児童クラブ登録申請                                                   | 1 目的<br>この規約は、長野軍子自治体共同運営システム(軍子申請サービス)(以下「本システム」といいます。)を利用して長野県及び長野県内の                                                             |  |  |
| 説明                                               | 須坂市放課後児童クラブへの登録をする電子申請フォームです。                                     | 市町村(以下「構成団体」といいます。)に対し、インターネットを通じて申請・届出及び講座・イベント申込みを行う場合の手続きについて<br>必要な事項を定めるものです。                                                  |  |  |
|                                                  | ※就労証明書を撮影した画像が必要になりますので、ご家族全員分をご用意のうえ電子申請フォー<br>ムへお進みください。        | 2 利用規約の同意                                                                                                    |  |  |
|                                                  | 児童クラブをご利用いただくにあたり必要な個人情報は、須坂市教育委員会から指定管理者に提供<br>し、目的の範囲内で利用いたします。 | 本システムを利用して申請・届出等手続を行うためには、この規約に同意していただくことが必要です。このことを前提に、構成団体は本シ<br>ステムのサービスを提供します。本システムをご利用された方は、この規約に同意されたものとみなします。何らかの理由によりこの規約に同 |  |  |
| 受付時期                                             | 2022年7月14日0時00分~                                                  |                                                                                                    |  |  |
|                                                  |                                                                   | 「回息する」小ダンをクリックすることにより、この説明に回息いたたけたものとみなします。<br>窓賃」た信報は平井一ドフロでの刊利用するためでたり、他々の転用・開一は一切たいません                                           |  |  |
| 問い合わせ先                                           | 須坂市教育委員会学校教育課                                                     |                                                                                                    |  |  |
| 電話番号                                             | 026-248-9010                                                      | 上記をご理解いただけましたら、同定して進んでください。                                                                                                    |  |  |
| FAX番号                                            | 026-248-8825                                                      | (< 一覧へ戻る) 同意する >)                                                                                                    |  |  |
| メールアドレス                                          | school@city.suzaka.nagano.jp                                      |                                                                                                    |  |  |

・説明事項をよく確認し「同意する」を選択

メールアドレスの確認

| 連絡がとれるこ             | メールアドレスを入力してください。<br>としましたら、アドレスに申込画面のURLを記載したメールを送信します。                                        |
|---------------------|-------------------------------------------------------------------------------------------------|
| したしにアクセン<br>また、迷惑メー | スし、残りの情報を入りして登録を売りさせてたさい。<br>ール対策等を行っている場合には、「test-suzaka@s-kantan.com」からのメール受信が可能な設定に変更してください。 |
| 上記の対象を1             | すっても、中区画面のUKLを記載したメールが必信されて来ない場合には、別のメールアドレスを使用して中区を行ってくたさい。<br>のメールアドレスに返信しても問い合わせには対応できません。   |
| 最後に、携帯<br>受信が可能な    | 掲話のメールでは、初期設定でURLリンク付きメールを拒否する設定をされている場合がございますので、その場合も同様にメール<br>設定に変更してください。                    |
|                     |                                                                                                 |
| 連絡先メ                | ールアドレスを入力してください。必須                                                                              |
|                     |                                                                                                 |
|                     |                                                                                                 |
| 連絡先メ                | ールアドレス(確認用)を入力してください 必須                                                                         |
|                     |                                                                                                 |
|                     |                                                                                                 |
|                     |                                                                                                 |

・連絡先アドレスを入力のうえ、 「完了する」を選択

・登録いただいたメールアドレスに、 登録手続き用のURLが記載された メールが届きますので、URLにアクセ スし申請を行ってください。

・迷惑メール対策等を行っている場合 は、次のアドレスのメールを受信でき るよう設定してください。

denshi-shinsei@s-kantanmail.bizplat.asp.lgwan.jp

# 申込内容の入力

| 申請日必須        | 【入力事項】             |
|--------------|--------------------|
| 20220719     | 申請日<br>住所          |
| 住所必須         | 保護者氏名              |
| 須坂市          | 放課後児童クラ<br>延長登録開始E |
| 保護者氏名。必須     | 登録児童数              |
| 氏: 名:        | 児童氏名<br>学校名        |
| 放課後児童クラブ名の資源 | 学年                 |
| 選択してください 🗸   | 延長登録を希望            |
| 延長登録開始日 必須   |                    |

ラブ名 Ξ 望する理由

## 申込み内容を修正する場合

| な                                                    | がの電子申請サービス         | <ul><li>▲ ログイン</li><li>利用者登録</li></ul> |
|------------------------------------------------------|--------------------|----------------------------------------|
| <b>11</b> 申請団体送択                                     | 2 申請書ダウンロート        |                                        |
| 〉 手続き申込 こうこう シング シング シング シング シング シング シング シング シング シング | 申込内容照会 ) 職責署名検討    |                                        |
| 利用者ログイン                                              | 手維き申込              |                                        |
| 手続き名                                                 | 須坂市放課後児童クラブ登録申請    |                                        |
| 受付時期                                                 | 2022年7月14日0時00分 ~  |                                        |
|                                                      | 利用者登録せずに申し込む方はこちら> | 迎田孝恐続されて方はったに                          |

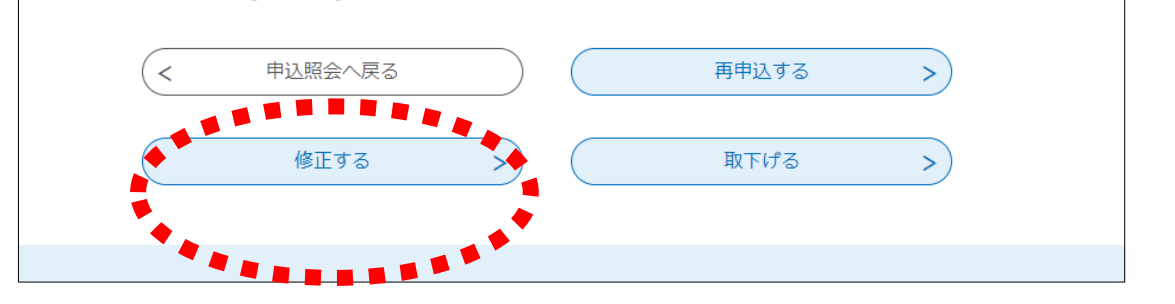

【修正の手順】 ①申込内容照会を選択 ②申込完了通知メールに届いた 「整理番号」と「パスワード」を入力 ③ページ下部の「修正する」を選択 ④入力内容を修正し、申込を完了

### 申込内容の審査・申請完了メール

- ・学校教育課において、入力内容や証明書類の確認を行います。
- 内容に不備がある場合は、修正事項等を記載した確認メールを送信しますので、修正手続きをお願い致します。
- 審査の結果、修正事項がない場合又は修正が完了した場合は、 「申請完了メール」が届きます。
- 内容の審査を行い、順次完了メールを送信しますので、仮受付 メールの受信から一週間程度かかる場合があります。
- 申請完了メールが届いたあとは、ながの電子申請での修正はできません。修正したい場合は、申込期間中に学校教育課へご連絡ください。